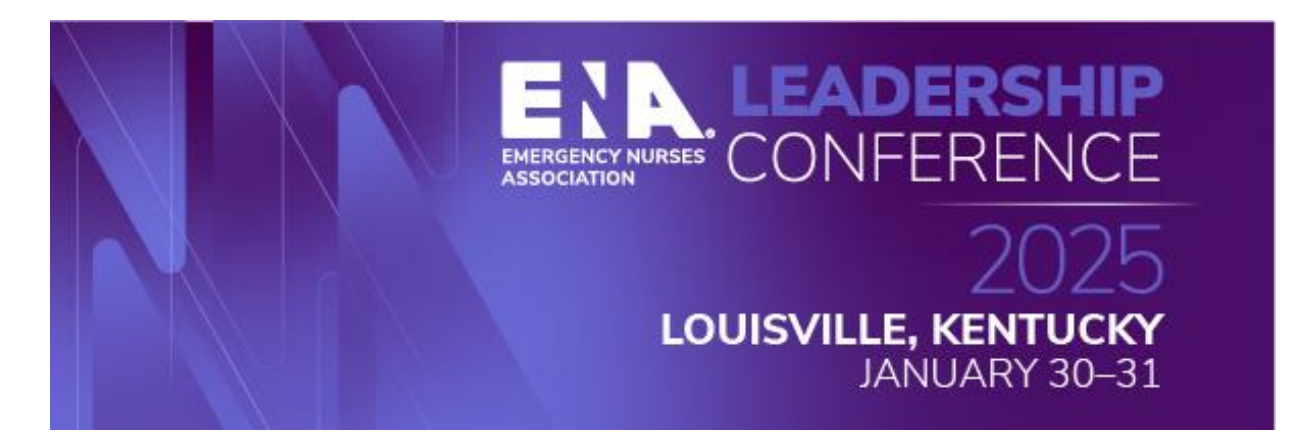

# Contact Hours

- Attendees can claim 30+ contact hours. Total contact hours to be determined.
- Sessions awarding contact hours will be identified within the session information in the ENA Events app.
- Educational sessions will be recorded and available mid-February until May 31, 2025. Contact hours can be claimed until May 31, 2025, for accredited sessions.

# **Disclosure to Learners**

Contact hours are awarded commensurate with participation and submission of evaluation.

The Emergency Nurses Association is accredited as a provider of nursing continuing professional development by the American Nurses Credentialing Center's Commission on Accreditation. Provider Unit No. P0232

The Emergency Nurses Association is approved by the California Board of Registered Nursing, Provider #2322.

You will receive a personalized email with the link to the Contact Hour Portal after 5:00 pm, Thursday, January 30, 2025.

The email is sent from a third-party vendor and may be blocked by your institution's firewall.

Please check your spam or junk box. Look for emails from <u>DoNotReply@eventScribe.com</u>. If you do not receive this email, contact <u>CNE@ena.org</u>

If you have any issues or concerns regarding contact hours, contact the CNE Team at <u>CNE@ena.org</u>

- 1. I did not receive the email with my login information. What do I do?
  - Contact <u>CNE@ena.org</u>. Provide full name and email address where to send login information.
- 2. I was able to log in, but I do not know how to claim my hours.
  - See below for instructions. If you still need assistance, contact <u>CNE@ena.org</u> for further assistance.
- 3. How long do I have to claim contact hours?
  - The portal will be open until 11:59 p.m. (Central), Saturday, May 31, 2025. After this date, you can no longer claim contact hours, however, you will still have access to your certificate and session transcript.
- 4. How many contact hours can I claim?
  - 30+ contact hours.
- 5. How do I know which sessions are awarding contact hours?
  - If a session awards contact hour, it will appear on the left-hand side of the screen in the ENA Events app.

| Information                                                                                                    | Speakers                                             |  |
|----------------------------------------------------------------------------------------------------|------------------------------------------------------|--|
| Presentation Description: This presentation will<br>review our hospital's attempt and success at<br>implementing an ED Zen "Wellness" Room into our<br>department. I will discuss hurdles we encountered,<br>staff engagement in the planning process, selection<br>of location and items for room, and results after the<br>grand opening of the room. | VN VICTORIA NASH<br>LAKE CHARLES MEMORIAL HOSPITAL   |  |
| Accreditation                                                                                                    | Registered attendees                                 |  |
| Credit Type CNE                                                                                                    | RA PROVIDENCE REGIONAL MEDICAL CENTR                 |  |
| Credit Hours .5                                                                                                    | JA JESSICA ALLEN<br>CHANDLER REGIONAL MEDICAL CENTER |  |

# **Instruction for Claiming Contact Hours**

Click the URL link included in your personalized email to gain access to the portal. Your username and password (access key) will be pre-populated. If your login credentials are not automatically filled in, simply use the username and password (access key) provided in the email to log in.

| ENA LEADERSHIP CONFERENCE 2025:                                       |
|-----------------------------------------------------------------------|
| URL: https://www.surveymagnet.com/magnet3/login.asp?EventKey=YQLUDUAC |
| Username: cne@ena.org                                                 |
| Password (Access Key): QR6362TU                                       |

| Login to Claim                                           | Contact Hours   |
|----------------------------------------------------------|-----------------|
| New Users                                                | Already a User? |
| Click 'Create Account' to create<br>your secure account. | cne@ena.org     |
| Create Account                                           | SV5046ES        |

Complete the following tasks to claim contact hours:

- 1. Contact Hour Claim
- 2. Overall Evaluation
- 3. Download Certificate
- 4. Download Transcript

### Task 1 – Contact Hour Claim

1. Click 'Contact Hour Claim' to begin this task.

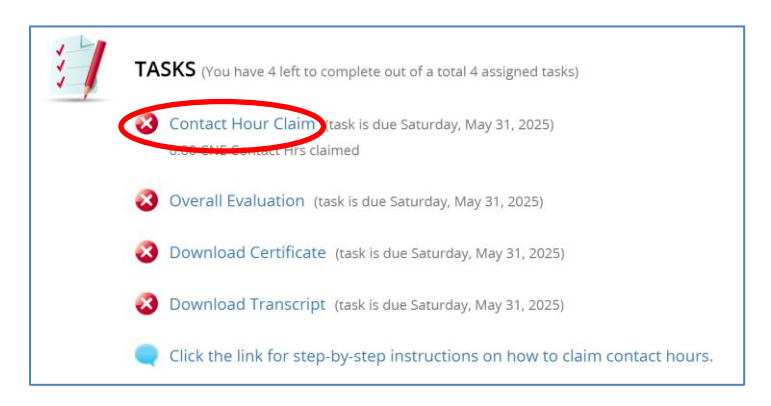

- 2. Identify the session(s) you wish to claim contact hours. Sessions can be sorted by the following methods:
  - a. Alphabetically
  - b. Status
  - c. Track
  - d. Date

3. Click 'Unlock Evaluation' to open the Session Evaluation.

| Submit to Co                                                                                                    | mplete Task                                                                                      |
|----------------------------------------------------------------------------------------------------|--------------------------------------------------------------------------------------------------|
| ADMIN MODE:<br>Check this box to disable task achievements                                                                                                | when you submit data on this page.                                                               |
| Disable Achievements                                                                                                    |                                                                                                  |
| submit an overall evaluation in order to access<br>able to add/update as many sessions as you like<br>no changes can be made.                             | your certificate and transcript. You will be<br>e until, Saturday May 31, 2025. After this date  |
| Sort by Date ~                                                                                                    | All Dates                                                                                        |
|                                                                                                    | Filter sessions                                                                                  |
| Thursday, January 30th                                                                                                    | Expand 🛩                                                                                         |
| 10:20 AM - 11:15 AM / 61                                                                                                    | ^                                                                                                |
| The provide a second second second                                                                                                    | 1207 C                                                                                           |
| 10:30 AM – 11:15 AM<br>Courageous Culture: Create Psychological Saf                                                                                       | 0.75 Contact Hr<br>ety and Trust in the Workplace                                                |
| 10:30 AM – 11:15 AM<br>Courageous Culture: Create Psychological Saf<br>Unlock Ev                                                                          | 0.75 Contact Hr<br>ety and Trust in the Workplace<br>aluation                                    |
| 10:30 AM – 11:15 AM<br>Courageous Culture: Create Psychological Saf<br>Unlock Ev<br>10:30 AM – 11:15 AM<br>Self-discipline and Self-leadership: How to Ge | 0.75 Contact Hr<br>ety and Trust in the Workplace<br>aluation<br>0.75 Contact Hr<br>t Stuff Done |

- 4. Attest you have attended the chosen session.
- 5. Provide any feedback regarding this session.
- 6. Click 'Submit' to save each Session Evaluation. You will return to the Contact Hour Claim page.

| ) AM – 11:15 AM<br>rageous Culture: Crea | te Psychological Sa | ifety and Trust in the | e Workplace     |
|------------------------------------------|---------------------|------------------------|-----------------|
| attest l attended this<br>Required)      | session. Please pro | ovide any feedback c   | n this session. |
| Enter response here                      |                     |                        |                 |
|                                          | Submit              |                        |                 |

**NOTE:** You must complete a Session Evaluation for **each** session you wish to claim contact hours.

7. After you have evaluated **all** sessions, click the 'Submit' button to **claim** your contact hours. The contact hours <u>will not</u> be saved unless you complete this step. Go back to the task list.

|                                                                                                    | Submit to Co                                                                                                    | mplete Task                                                                                                    |                                                                           |
|----------------------------------------------------------------------------------------------------|----------------------------------------------------------------------------------------------------|----------------------------------------------------------------------------------------------------|---------------------------------------------------------------------------|
| ADMIN MODE:<br>Check this box to disable task a<br>Disable Achievements<br>You must attest that you attended<br>submit an overall evaluation in or<br>able to add/update as many sessi<br>no chances can be made. | ichievements<br>I each sessior<br>der to access<br>ons as you lik                                                                                                    | when you submit data on<br>you are claiming contact hy<br>your certificate and transcri<br>e until, Saturday May 31, 20 | this page.<br>ours, as well as<br>ipt. You will be<br>25. After this date |
| Sort by Date                                                                                                    | ¥                                                                                                    | All Dates                                                                                                    | Ŷ                                                                         |
|                                                                                                    |                                                                                                    | - Citter, and approxim                                                                                                  | Expand 🗸                                                                  |
| Thursday, January 30th                                                                                                    |                                                                                                    |                                                                                                    | ^                                                                         |
| Thursday, January 30th<br>10:30 AM - 11:15 AM (6)                                                                                                    |                                                                                                    |                                                                                                    |                                                                           |
| Thursday, January 30th<br>10:30 AM - 11:15 AM (6)<br>10:30 AM - 11:15 AM<br>Courageous Culture: Create Psyc                                                                                                    | chological Saf                                                                                                    | ety and Trust in the Workp                                                                                              | 0.75 Contact Hrs<br>lace                                                  |
| Thursday, January 30th<br>10:30 AM - 11:15 AM (6)<br>10:30 AM - 11:15 AM<br>Courageous Culture: Create Psyc                                                                                                    | chological Saf                                                                                                    | ety and Trust in the Workp<br>Completed                                                                                 | 0.75 Contact Hrs<br>lace                                                  |
| Thursday, January 30th<br>10:30 AM – 11:15 AM (6)<br>10:30 AM – 11:15 AM<br>Courageous Culture: Create Psyc<br>10:30 AM – 11:15 AM<br>Self-discipline and Self-leadershi                                          | Evaluation (<br>Evaluation of the second second s | ety and Trust in the Workp<br>Completed<br>t Stuff Done                                                                 | 0.75 Contact Hrs<br>lace<br>0.75 Contact Hrs                              |

### Task 2 – Overall Evaluation

1. Click 'Overall Evaluation' to begin this task.

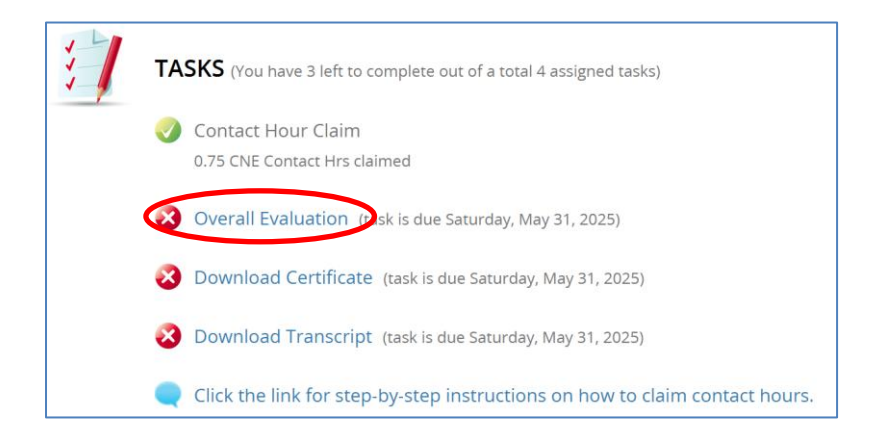

| verall Evalua                       | tion                                                                                        |           |
|-------------------------------------|---------------------------------------------------------------------------------------------|-----------|
| ldentify knowle<br>participating in | dge gained and/or practice you will implement<br>the 2025 Leadership Conference, (Required) | because o |
| Enter response here                 |                                                                                             |           |
|                                     |                                                                                             |           |
|                                     |                                                                                             |           |

2. Provide a short answer for each question. When you are finished with this task, click the 'Submit' button.

NOTE: The certificate will not be available until Tasks 1 and 2 are completed.

### Task 3 – Download Certificate

1. Click 'Download Certificate' to begin this task.

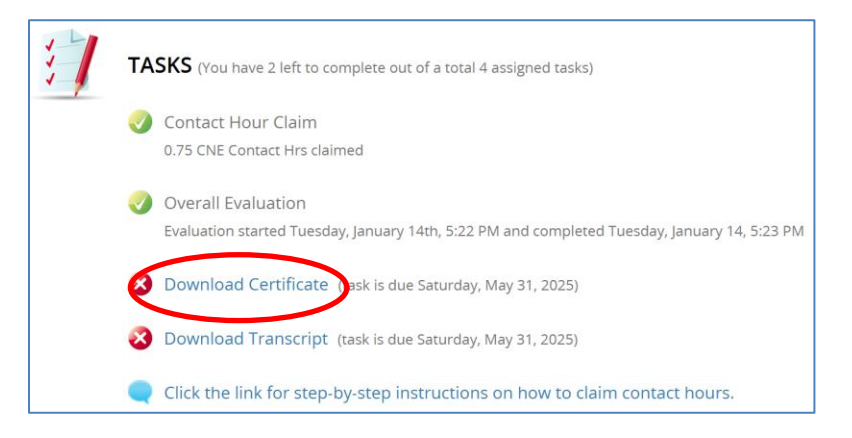

- 2. There are three options on how to receive your certificate:
  - a. Print
  - b. Save as PDF
  - c. Email (will be sent to email address used to register for conference)

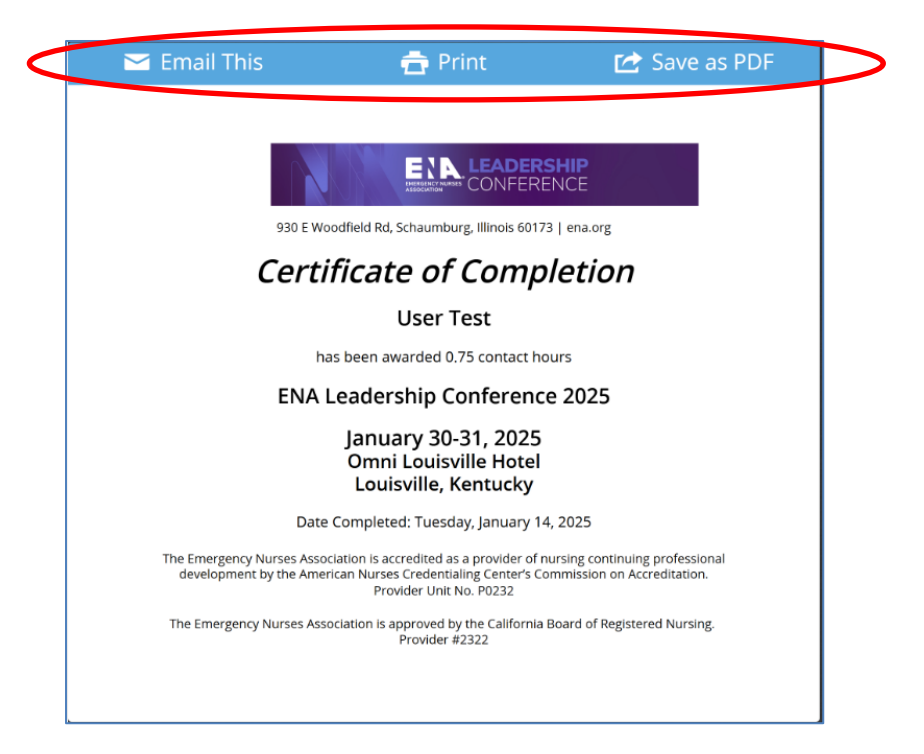

# Task 4 – Transcript

1. Click 'Download Transcript' to begin this task.

| 1 | TASKS (You have 1 left to complete out of a total 4 assigned tasks)                                                |
|---|----------------------------------------------------------------------------------------------------|
|   | <ul> <li>Contact Hour Claim</li> <li>0.75 CNE Contact Hrs claimed</li> </ul>                                       |
|   | Overall Evaluation<br>Evaluation started Tuesday, January 14th, 5:22 PM and completed Tuesday, January 14, 5:25 PM |
|   | 🥑 Download Certificate                                                                                             |
|   | Download Transcript) (task is due Saturday, May 31, 2025)                                                          |
|   | Click the link for step-by-step instructions on how to claim contact hours.                                        |

- 2. There are three options on how to receive your transcript:
  - a. Print
  - b. Save as PDF
  - c. Email (will be sent to email address used to register for conference)

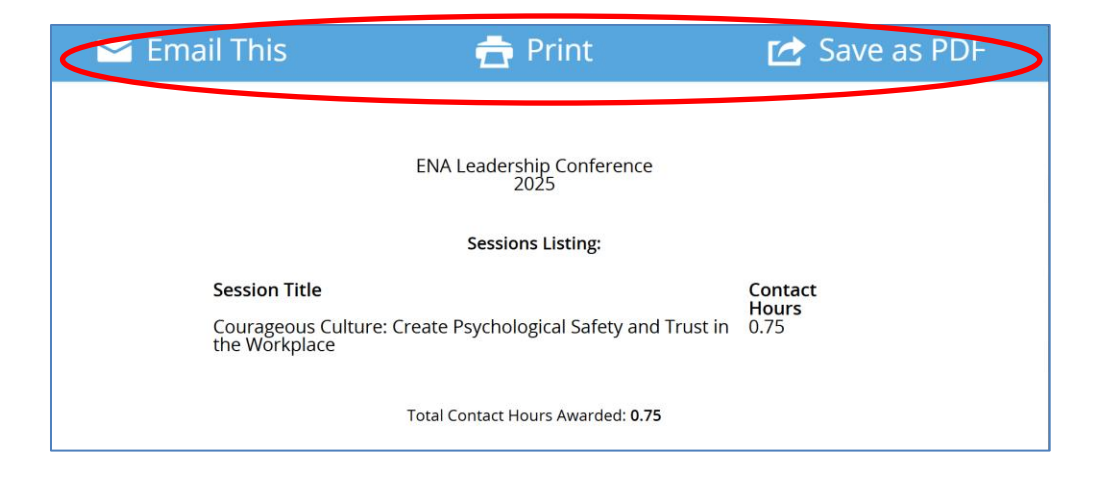

Attendees can continue to claim contact hours until **11:59 p.m. (Central)**, **Saturday, May 31, 2025**. Be sure to click 'Submit' after each change so the number of contact hours is updated. Also, do not forget to access an updated copy of the certificate.

No contact hours can be claimed after **May 31, 2025**, however, access to the certificate and transcript will still be available.

Contact <u>cne@ena.org</u> with any questions regarding the contact hour claim process.